## **Single Zone Thermostat**

10 Easy Installation Tips

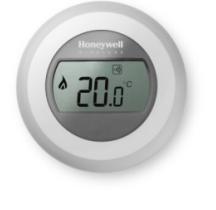

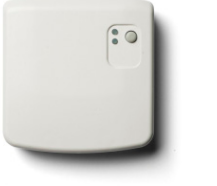

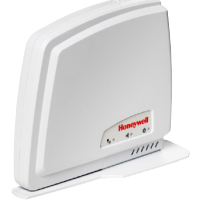

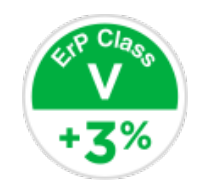

**Y87RF** 

**RFG100** 

- Installing an Internet Connected Single Zone Thermostat requires the wireless thermostat, the wireless receiver box (Y87RF) and the remote access kit (RFG100).
- 2. The wireless receiver requires a permanent live supply and a switched output to the boiler; this can be volt free, low voltage or mains voltage to suit.
- **3**. The switched output is then connected to the boiler input terminals (refer to boiler manufacturers instructions).
- 4. Locate the wireless receiver in a convenient, accessible position at least 300mm from the boiler shell or other metal objects/wireless devices.
- Mount the wireless single zone thermostat in a convenient position on a wall. Insert the batteries into the Single Zone thermostat – it is already pre-bound to the wireless receiver.
- 6. Plug in the mobile access kit to the power supply provided and connect to the modem/router using the Ethernet cable provided.

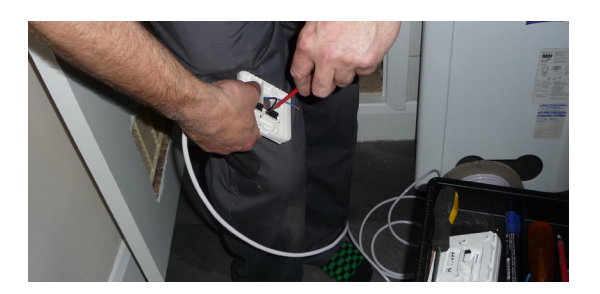

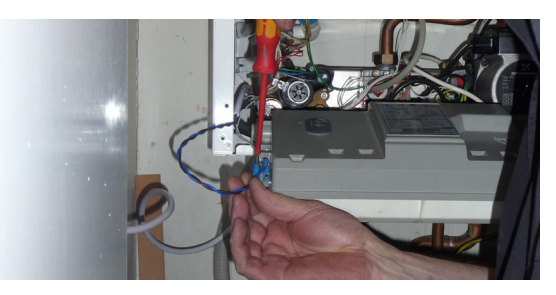

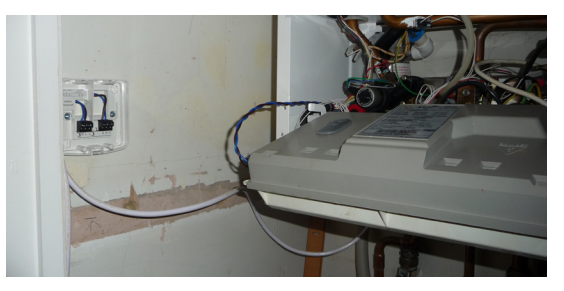

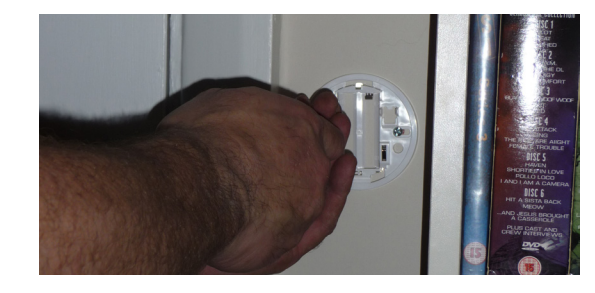

- Bind the Room Thermostat to the Remote access kit by following the installer instructions – it's a simple two button procedure.
- 8. Visit the

https://mytotalconnectcomfort. com/portal - create an account for the household – you will need the MAC & CRC codes from the base of the modem.

- Download the Honeywell TCC App and follow the instructions for entering the account info.
- 10. Provide a simple walk through of the product to the customer. Stress that it doesn't need the internet to make it work - Point out you can do time and temperature scheduling from the App.

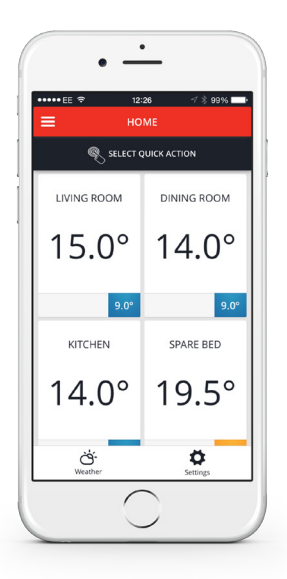

This sheet is for guidance only and at the time of production represented the latest information available to Honeywell from various sources. Honeywell reserves the right at any time and without notice to change any product, specification or any other information contained in this publication and cannot accept any responsibility for loss or damage arising out of any errors that may inadvertently be contained herein. Honeywell Control Systems, Honeywell House, Skimped Hill Lane, Bracknell, Berkshire RG12 1EB EN3H-3258 UK01 R0116

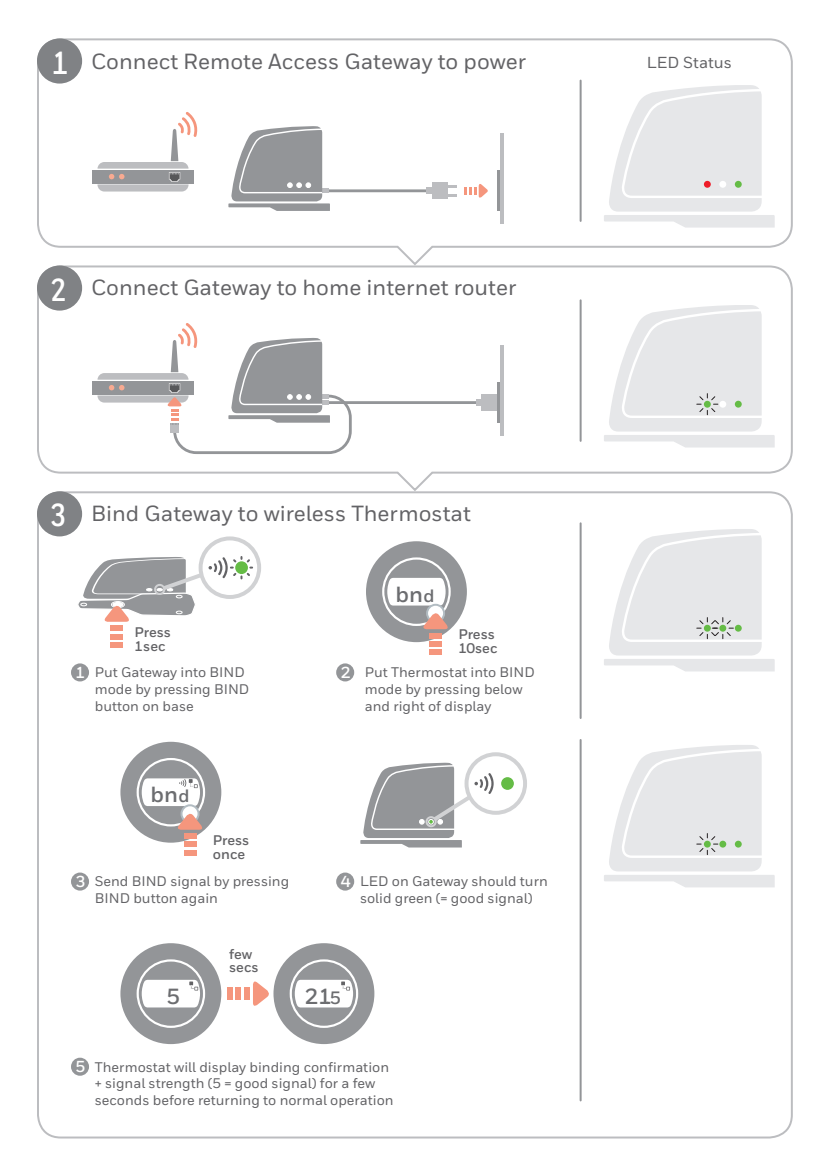

01/16 © 2016 Honeywell International Inc.

## Honeywell